## <u>80 ΕΡΓΑΣΤΗΡΙΟ</u>

## Συντελεστής Συσχέτισης (r)

Για δύο ποσοτικές μεταβλητές η συσχέτιση συνήθως υπολογίζεται με την επιλογή

## Analyze $\rightarrow$ Correlate $\rightarrow$ Bivariate

Στην επιλογή "variables " τοποθετούμε τις ποσοτικές μεταβλητές που επιθυμούμε να συσχετίσουμε. Στη συνέχεια επιλέγουμε τον κατάλληλο συντελεστή συσχέτισης (Pearson ή Spearman) και στο αποτέλεσμα έχουμε τους συντελεστές r αλλά και τις τιμές p, που μας δείχνουν τη «σημαντικότητα» τους.

Παράδειγμα

Χρησιμοποιώντας το HADS\_DATA, και συσχετίζοντας τις μεταβλητές ΣΚΟΡ\_ΑΓΧΟΥΣ, ΣΚΟΡ\_ΚΑΤΑΘΛΙΨΗΣ και ΗΛΙΚΙΑ, ,με τον συντελεστή του <u>Pearson</u> έχουμε στο output

| Correlations    |                     |             |            |        |
|-----------------|---------------------|-------------|------------|--------|
|                 |                     |             | ΣΚΟΡ_ΚΑΤΑΘ |        |
|                 |                     | ΣΚΟΡ_ΑΓΧΟΥΣ | ΛΙΨΗΣ      | ΗΛΙΚΙΑ |
| ΣΚΟΡ_ΑΓΧΟΥΣ     | Pearson Correlation | 1           | ,597**     | -,040  |
|                 | Sig. (2-tailed)     |             | ,000       | ,681   |
|                 | Ν                   | 110         | 110        | 110    |
| ΣΚΟΡ_ΚΑΤΑΘΛΙΨΗΣ | Pearson Correlation | ,597**      | 1          | ,264** |
|                 | Sig. (2-tailed)     | ,000        |            | ,005   |
|                 | Ν                   | 110         | 110        | 110    |
| ΗΛΙΚΙΑ          | Pearson Correlation | -,040       | ,264**     | 1      |
|                 | Sig. (2-tailed)     | ,681        | ,005       |        |
|                 | Ν                   | 110         | 110        | 110    |

Correlations

\*\*. Correlation is significant at the 0.01 level (2-tailed).

Οι συντελεστές r, για τις ανά δύο συσχετίσεις μεταξύ των χαρακτηριστικών βρίσκονται πάντα στην γραμμή που αναφέρει Pearson Correlation και τα αντίστοιχα p στην γραμμή Sig.(2-tailed). Οπότε έχουμε

ΣΚΟΡ\_ΑΓΧΟΥΣ με ΣΚΟΡ\_ΚΑΤΑΘΛΙΨΗΣ, r=0,597 p<0,001 άρα έχουμε σημαντική θετική συσχέτιση

ΣΚΟΡ\_ΑΓΧΟΥΣ με ΗΛΙΚΙΑ, r=-0,040, p=0,681>0,05 άρα ΔΕΝ έχουμε σημαντική συσχέτιση

ΣΚΟΡ\_ΚΑΤΑΘΛΙΨΗΣ με ΗΛΙΚΙΑ, r=0,264, p=0,005 < 0,05 άρα έχουμε σημαντική θετική συσχέτιση, είναι βέβαια σχετικά χαμηλή.

Αν επιλέξουμε τον συντελεστή συσχέτισης του <u>Spearman</u>, τα αποτελέσματα στο output, ερμηνεύονται με τον ίδιο ακριβώς τρόπο.

Για να παρουσιάσουμε γραφικά την συσχέτιση 2 μεταβλητών χρησιμοποιούμε

Graphs  $\rightarrow$  Legacy Dialogs  $\rightarrow$  Scatter/Dot  $\rightarrow$  Simple Scatter

Στον Υ άξονα βάζουμε την μία μεταβλητή και στον Χ άξονα την άλλη, οπότε για το γράφημα ΣΚΟΡ\_ΚΑΤΑΘΛΙΨΗΣ με ΗΛΙΚΙΑ έχουμε

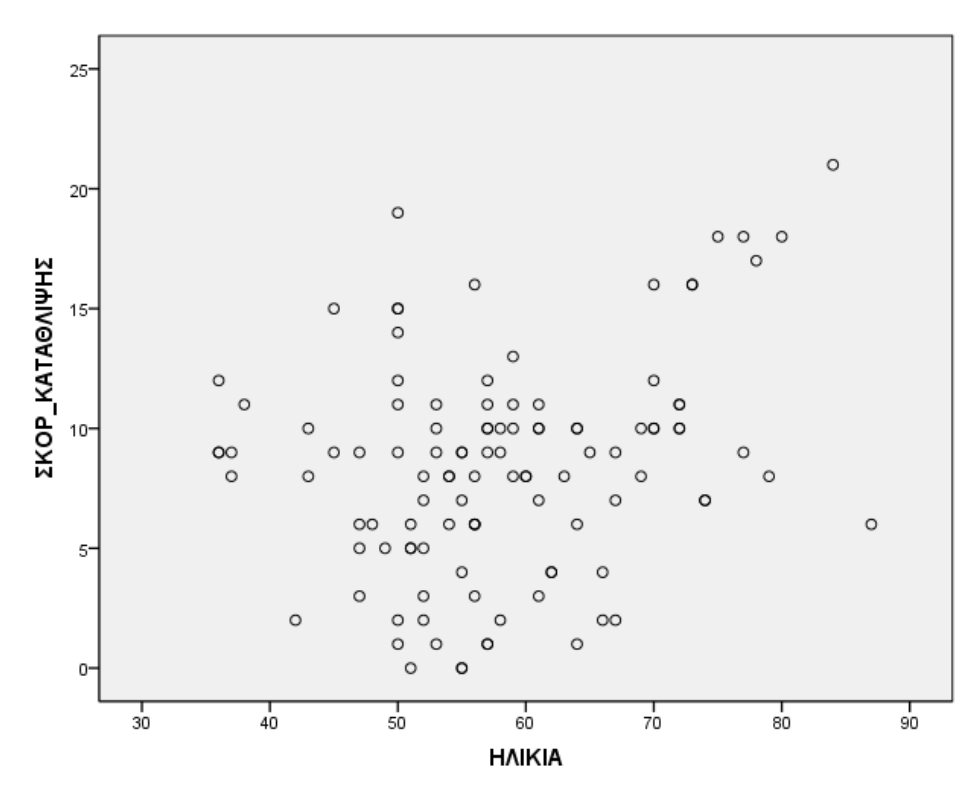